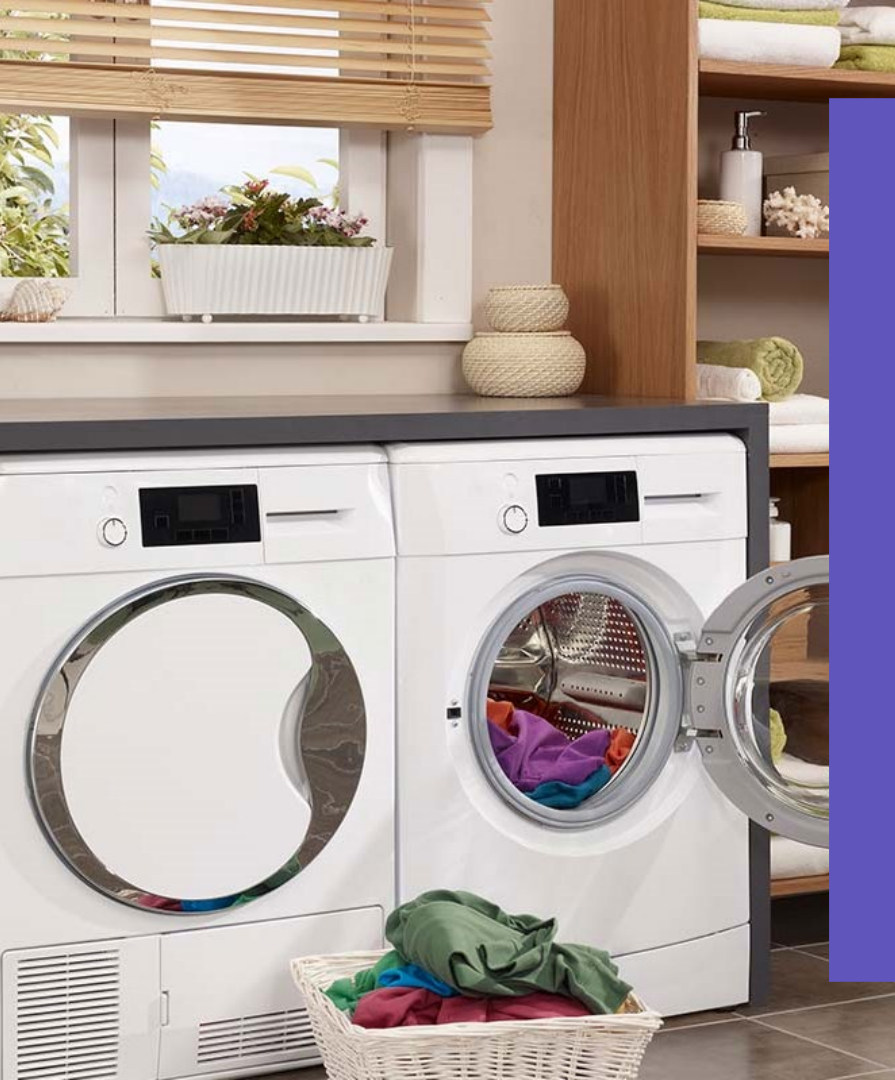

# handleiding

# Homie verbinden met het WiFi-netwerk.

info@homiegroup.com | +31 (0) 15 760 1615

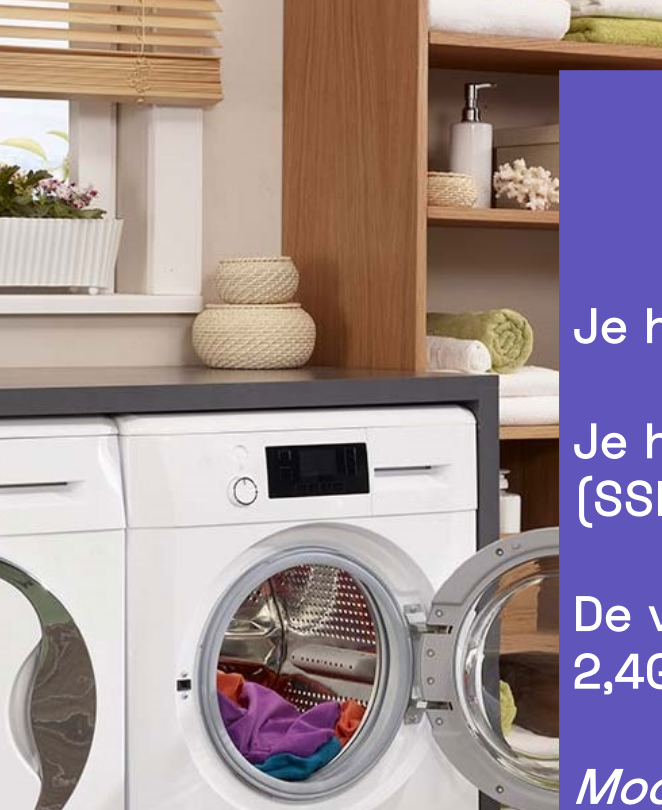

## **VOOR JE BEGINT**

Je hebt een laptop/smartphone nodig.

Je hebt je eigen WiFi-netwerknaam (SSID) en WiFi-wachtwoord nodig.

De verbinding werkt alleen met 2,4GHz WiFi-netwerken.

*Mocht je naar aanleiding van deze handleiding nog vragen hebben, neem dan contact op met Homie.* 

info@homiegroup.com | +31(0) 15 760 1615

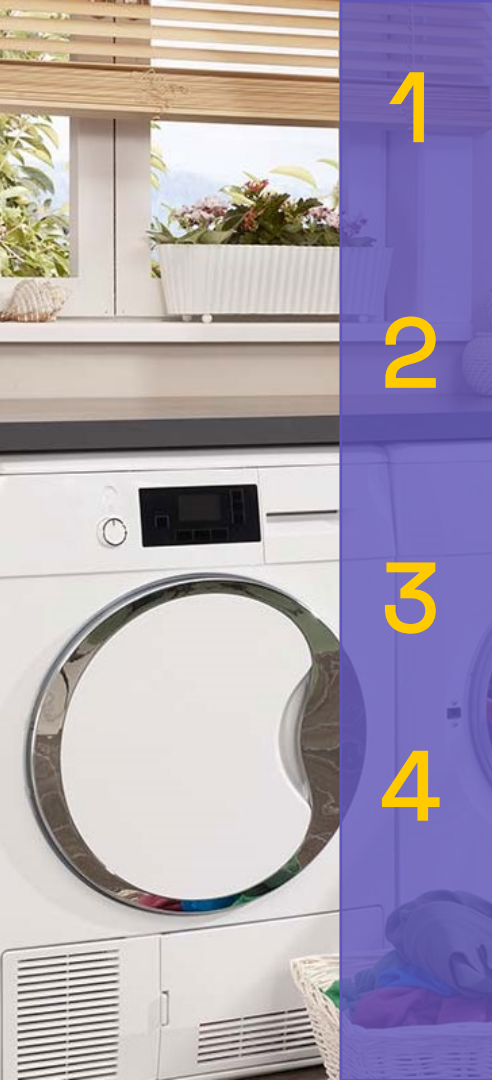

Haal de stekker van je Homie uit het stopcontact en stop deze er weer opnieuw in.

Selecteer op je smartphone/ laptop het WiFi-netwerk "Homie\_SoftAp".

Vul het volgende wachtwoord in: 12345678

Open je internetbrowser en ga naar het volgende webadres: 192.168.1.1

\*Problemen met een van de stappen? Ga naar de laatste pagina van de handleiding.

| 13:08 🚩 🌘 🏹 🕯 🕅 73% 🖥          |  |  |  |  |
|--------------------------------|--|--|--|--|
| < Homie_SoftAp_IN0417101810088 |  |  |  |  |
|                                |  |  |  |  |
|                                |  |  |  |  |
|                                |  |  |  |  |
| 12345678                       |  |  |  |  |
| Automatisch opnieuw verbinden  |  |  |  |  |
|                                |  |  |  |  |
| Geavanceerd                    |  |  |  |  |
|                                |  |  |  |  |
| Verbinden                      |  |  |  |  |
| 1 2 3 4 5 6 7 8 9 0            |  |  |  |  |
|                                |  |  |  |  |
| qwertyuiop                     |  |  |  |  |
| asdfahikl                      |  |  |  |  |
|                                |  |  |  |  |
| 🕇 z x c v b n m 🛥              |  |  |  |  |
|                                |  |  |  |  |
| !#1 ,                          |  |  |  |  |

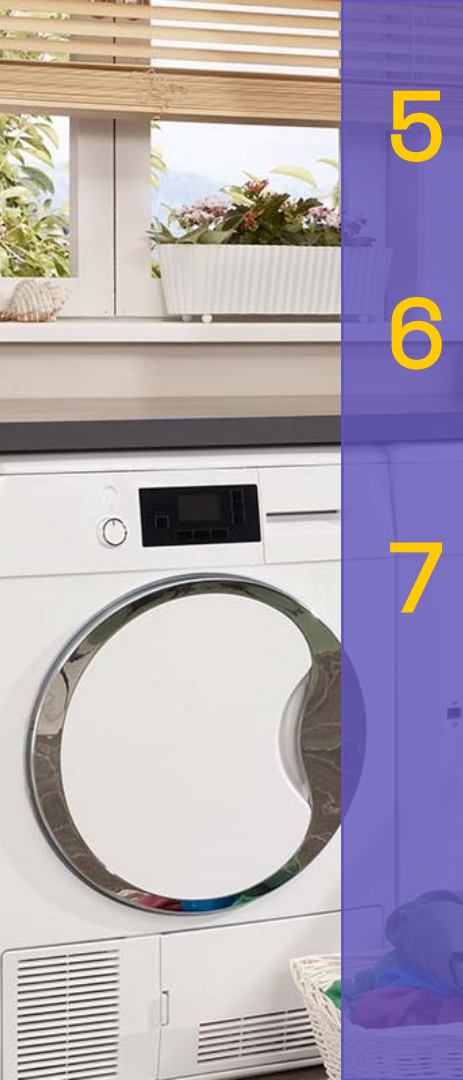

#### Selecteer je eigen WiFi-naam.

*Duw op scan als je naam nog niet in de WiFi lijst staat en zoek opnieuw.* 

Kijk of dezelfde WiFi-naam ook in het veld "WiFi Name (SSID)" staat.

Type je WiFi-wachtwoord in en klik op "Change".

#### Verbinden kan ook met een Hotspot op je smartphone.

Let op, als klant ben je zelf verantwoordelijk dat de machine minimaal één keer per maand online is!

\*Problemen met een van de stappen? Ga naar de laatste pagina van de handleiding.

| Homie WiFi setup | Д | Ş | : |
|------------------|---|---|---|
| homie WiFi setup |   |   |   |
| WiFi Status:     |   |   |   |
| WiFi List        |   |   |   |
| Homie_2.4G       |   |   | • |
| 1. Scan          |   |   |   |
| WiFi Name (SSID) |   |   |   |
| Homie_2.4G       |   |   |   |
| WiFi Password    |   |   |   |
| Happy@Wahing     |   |   |   |
| 2 Change         |   |   |   |

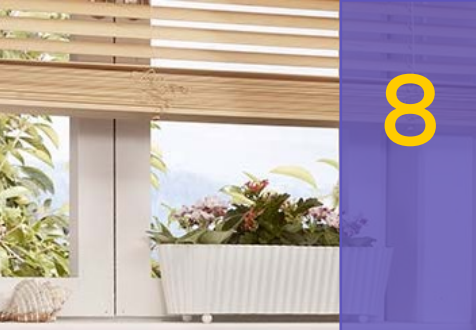

Controleer nu de WiFi-status; als deze is veranderd naar "Homie appliance online (phase 3/3)" heb je het apparaat succesvol verbonden.

Log uit onderaan de webpagina.

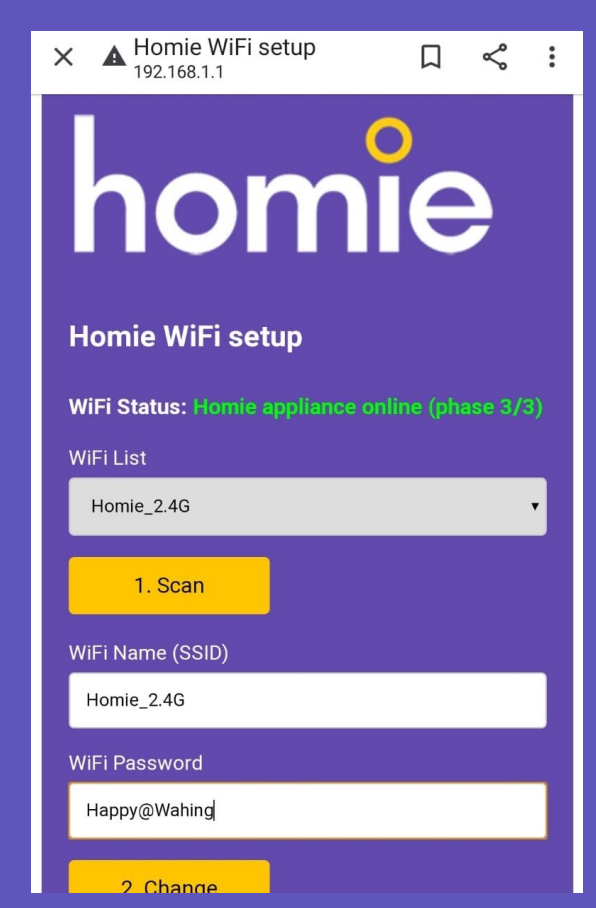

\*Problemen met een van de stappen? Ga naar de laatste pagina van de handleiding.

### Problemen & oplossingen

- Tijdens stap 2Ik zie "Homie\_SoftAp" niet in mijn lijst met beschikbare WiFi-netwerken.Heractiveer het "Homie\_SoftAp" netwerk door de stekker uit de machine te halen<br/>en er weer in te stoppen. Je kan ook een ander apparaat proberen.
- Tijdens stap 4Ik krijg een melding dat het "Homie\_SoftAp" netwerk geen werkende internet<br/>verbinding heeft.<br/>Negeer dit bericht, blijf verbonden met het Homie-netwerk en ga naar stap 4.
- Tijdens stap 5De Homie internet pagina ziet er anders uit dan in deze handleiding/video.Je Homie apparaat heeft een oudere software versie. Neem contact op met Homie<br/>zodat we je een andere handleiding kunnen sturen.
- Tijdens stap 5Ik kan mijn WiFi-netwerk niet vinden in de lijst met (beschikbare) netwerken.Klik op de "scan" knop. Er wordt nu naar nieuwe beschikbare netwerken gezocht,<br/>kijk of jouw netwerk in de nu in de lijst staat. Homie apparaten kunnen alleen<br/>verbonden worden met 2.4Ghz WiFi-netwerken.
- Tijdens stap 8De WiFi status is niet "Homie appliance online (phase 3/3)"Het kan even duren voor fase 3 verschijnt. Controleer of je netwerknaam en<br/>wachtwoord kloppen. Als wachten niet werkt, haal de stekker even uit je internet<br/>router en stop deze er weer in. Nog steeds geen succes? Begin opnieuw bij stap 1<br/>of maak een screenshot en neem contact op met Homie.